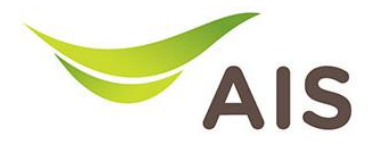

## **SSID Wireless Setting**

- 1. เปิด Browser (Chrome, Firefox, IE) พิมพ์ **192.168.1.1** ในช่อง Address แล้วกด **Enter**
- 2. ใส่ Username: admin Password: aisadmin และใส่ CAPTCHA แล้วกด SIGN IN

| ←     →     C     0     №     192.168.1.1 |
|-------------------------------------------|
|                                           |
| Sign is     Userane                       |

รูปที่ 1 หน้า Login

| ZTE F6107A                         | × +                                                                                                    |                                                         |                                 |                                                                                                    |                  | - o × |
|------------------------------------|----------------------------------------------------------------------------------------------------|---------------------------------------------------------|---------------------------------|----------------------------------------------------------------------------------------------------|------------------|-------|
| $\leftarrow \   \rightarrow \   G$ | ◯ 🏠 192.168.1.1                                                                                                    |                                                         |                                 |                                                                                                    | 90% 🖒            | ⊠ =   |
|                                    |                                                                                                    |                                                         |                                 |                                                                                                    | 💄 admin   Logout | ·     |
|                                    | Home                                                                                                    | Topology Internet                                       | Local Network                   | Management & Diagnosis                                                                                                    |                  |       |
|                                    | Device Information                                                                                                    | Speed Test                                              |                                 | Easy Diagnostic                                                                                                    |                  |       |
|                                    | Model Name:         F6107A           GPON SN:         ZTEGOC15CFFF           D-SN:         ZTEEOM0N3Q00742           Mac-Address:         54-CE/82-A65-AF-1E           Hardware Version:         99.0.05           Pirmware Version:         F6107A_PON_1.2           Flash Usage:         56% of 128MB | Upload<br>0.00<br>Mtps<br>(Bangkok<br>Internet Status   | Download<br>0.00<br>Mbps        | LAN IP Check LAN IP Address : 192.168.1.1 WAN IP Check WAN IP Address : 49.0.71.50 DNS Check DNS1 IP Address : 115.178.58.26  |                  |       |
|                                    | Memory Usage :<br>Reboot                                                                                                    | IP Address : 49.0<br>DNS IP Address : 19.0<br>Re-Connec | × (§)<br>1.71.50<br>1.178.58.26 | DHS2 IP Address : 115.178.58.10 Ping Check Ping IP Address : 100.72.0.1 LANI IP Check LANI IP Check LANI IP Address : 0.0.0.0 |                  |       |
|                                    | Attached Devices                                                                                                    | Wireless                                                |                                 | LAN2 IP Check                                                                                                    |                  |       |

## 3. หน้า Home คลิก Local Network

รูปที่ 2 หน้า Home

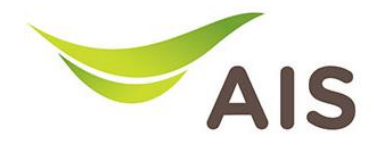

| Home          | Topology                        | Internet                         |              | Local Network    | Management & Diagnosi |
|---------------|---------------------------------|----------------------------------|--------------|------------------|-----------------------|
| Status        | 2 WLAN Basic                    | WLAN Advanced                    | WPS          | Surrounding WiFi |                       |
| WLAN          |                                 |                                  |              |                  |                       |
| LAN           | Page Information                |                                  |              |                  |                       |
| Routing       | This page provides the function | on of WLAN basic parameter(s) co | nfiguration. |                  |                       |
| FTP           | ▼ WLAN On/Off Co                | onfiguration                     |              |                  |                       |
| UPnP          | What should be noticed when     | configuring WLAN On/Off?         |              |                  |                       |
| BPDU          |                                 |                                  |              |                  |                       |
| DMS/DLNA      | Mode                            | Manual O Schedule                | d Power On   |                  |                       |
| Samba Service | WLAN (2.4GHz)                   | On ∪ Off                         |              |                  |                       |
| DNS           | WLAN (5GHz)                     | ♥ On ∪ Off                       |              |                  |                       |
| USB           |                                 |                                  |              |                  | Apply Cancel          |
|               | ► WLAN Global Co                | nfiguration                      |              |                  |                       |

4. คลิกเลือก WLAN -> WLAN Basic -> WLAN SSID Configuration เพื่อทำการตั้งค่า Wi-Fi

รูปที่ 3 หน้าคลิกเลือก WLAN SSID Configuration

5. คลิกเลือก **SSID1 (2.4GHz)** ทำการตั้งค่า SSID ในช่อง **SSID Name** และตั้งค่า Password ในช่อง **WPA Passphrase** จากนั้นคลิก **Apply** เพื่อบันทึก

| UPnP          |                                           |                       |                         |
|---------------|-------------------------------------------|-----------------------|-------------------------|
| BPDU          | <ul> <li>WLAN Global Configura</li> </ul> | tion                  |                         |
| DMS/DLNA      |                                           |                       |                         |
| Samba Service | <ul> <li>WLAN SSID Configurati</li> </ul> | on                    |                         |
| DNS           | ▼ <u>SSID1 (2.4GHz)</u>                   | ● On ○ Off            |                         |
| USB           | CEID Norma                                | Citta 240 Table       | 🚽 ຕັ້ນດ່ວຊື່ວ Wi Ei     |
|               | SSID Name                                 | aistibre_2.4G_/cbeco  |                         |
|               | SSID Hide                                 | ∪ On ♥ Off            |                         |
|               | Encryption Type                           | WPA/WPA2-PSK-TKIP/AES | ~                       |
|               | WPA Passphrase                            |                       | 👁 ┥ 🥌 ตั้งค่ารหัส Wi-Fi |
|               | SSID Isolation                            | ○ On ● Off            | _                       |
|               | Maximum Clients                           | 32                    |                         |
|               | Mode                                      | b,g,n,ax              | ~                       |
|               |                                           | Aan Ap                | ply                     |
|               |                                           |                       | Apply Cancel            |
|               | ► <u>SSID2 (2.4GHz)</u>                   | O On 🖲 Off            |                         |
|               | <u>SSID3 (2.4GHz)</u>                     | ○ On ● Off            |                         |
|               | SSID4.(2.4GHz)                            | ○ On ● Off            | A stivists \A/          |
|               | SSID5 (5GHz)                              | ● On ○ Off            | Activate W              |
|               | SSID6 (5GHz)                              |                       | Go to settings          |

รูปที่ 4 หน้าการตั้งค่า Wi-Fi 2.4GHz

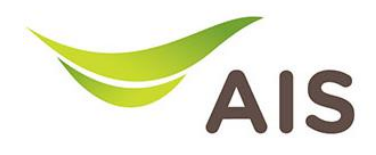

| 6. | คลิกเลือก <b>SSID5 (5GHz)</b> ทำการตั้งค่า SSID ในช่อง <b>SSID Name</b> และตั้งค่า Password |
|----|---------------------------------------------------------------------------------------------|
|    | ในช่อง WPA Passphrase จากนั้นคลิก Apply เพื่อบันทึก                                         |

| BPDU          | ► | WLAN Global Configuration |                       |             |       |                       |
|---------------|---|---------------------------|-----------------------|-------------|-------|-----------------------|
| DMS/DLNA      |   |                           |                       |             |       |                       |
| Samba Service | ▼ | WLAN SSID Configuration   |                       |             |       |                       |
| DNS           | • | <u>SSID1 (2.4GHz)</u>     | ● On ○ Off            |             |       |                       |
| USB           | ► | <u>SSID2 (2.4GHz)</u>     | 🔿 On 🖲 Off            |             |       |                       |
|               | ► | SSID3 (2.4GHz)            | 🔿 On 🖲 Off            |             |       |                       |
|               | ► | SSID4 (2.4GHz)            | 🔿 On 🖲 Off            |             |       |                       |
|               | ¥ | <u>SSID5 (5GHz)</u>       | ● On ○ Off            |             |       |                       |
|               |   | SSID Name                 | aisfibre_5G_7cbec6    |             | ]◀—   | —— ตั้งค่าชื่อ Wi-Fi  |
|               | Ľ | SSID Hide                 | ○ On   Off            |             | -     |                       |
|               |   | Encryption Type           | WPA/WPA2-PSK-TKIP/AES | ~           |       |                       |
|               |   | WPA Passphrase            |                       |             | <     | — ตั้งค่ารหัส Wi-Fi   |
|               |   | SSID Isolation            | ○ On                  |             |       |                       |
|               |   | Maximum Clients           | 32                    |             |       |                       |
|               |   | Mode                      | a,n,ac,ax             | ې<br>۸ ممار |       |                       |
|               |   |                           | ridi                  |             | Apply | Cancel                |
|               |   |                           |                       |             |       | Activate Windo        |
|               | ► | SSID6 (5GHz)              | 🔾 On 🖲 Off            |             |       | Go to Settings to act |
|               | • | SSID7 (5GHz)              | ○ On ● Off            |             |       |                       |

รูปที่ 5 หน้าการตั้งค่า Wi-Fi 5GHz

| Status        | Z WLAN Basic                    | WLAN Advanced                 | WPS           | Surrounding WiFi |              |
|---------------|---------------------------------|-------------------------------|---------------|------------------|--------------|
| 1 WLAN        |                                 |                               |               |                  |              |
| LAN           | Page Information                |                               |               |                  |              |
| Routing       | This page provides the function | of WLAN basic parameter(s) of | onfiguration. |                  |              |
| FTP           | ▼ WLAN On/Off Con               | figuration                    |               |                  |              |
| UPnP          | What should be noticed when co  | nfigunng WLAN On/Off?         |               |                  |              |
| BPDU          |                                 |                               |               |                  |              |
| DMS/DLNA      | Mode                            | Manual O Schedul              | ed Power On   |                  |              |
| Samba Service | WLAN (2.4GHz)                   |                               |               |                  |              |
| DNS           | WLAN (JGHZ)                     |                               |               |                  |              |
| USB           |                                 |                               |               |                  | Apply Cancel |
|               | 2                               |                               |               |                  |              |
|               | 5 WLAN Global Cont              | figuration                    |               |                  |              |
|               | WI AN SSID Confi                | nuration                      |               |                  |              |

7. คลิกเลือก WLAN -> WLAN Basic -> WLAN Global Configuration เพื่อทำการตั้งค่า ช่องสัญญาณ (Channel)

รูปที่ 6 หน้าคลิกเลือก WLAN Global Configuration

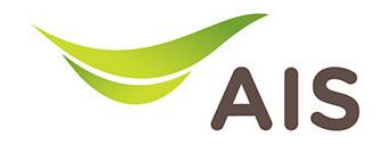

 คลิกเลือก 2.4GHz ผู้ใช้งานสามารถเลือกการตั้งค่าช่องสัญญาณเป็นช่องที่ต้องการได้ ในช่อง Channel และสามารถเลือกการตั้งค่าความกว้างของสัญญาณได้ในช่อง Band Width จากนั้นคลิก Apply เพื่อบันทึก

| /SB |                          |                                       | Apply | Cancel                      |
|-----|--------------------------|---------------------------------------|-------|-----------------------------|
|     |                          |                                       |       |                             |
|     | ▼ WLAN Global Configurat | tion                                  |       |                             |
|     | ▼ <u>2.4GHz</u>          |                                       |       |                             |
|     | Channel                  | Auto                                  | ✓     | — ตั้งค่าช่องสัญญาณ         |
|     | Auto Channel             | Thailand Standard(Recommend: Ch.1-11) |       |                             |
|     |                          | O Customize                           |       |                             |
|     | Mode                     | Mixed (802.11b/g/n/ax)                | ~     |                             |
|     | Country/Region           | Thailand                              | ~     |                             |
|     | Band Width               | Auto                                  |       | — ตั้งค่าความกว้างของสัญญาต |
|     | SGI                      | ● On ○ Off                            |       |                             |
|     | Beacon Interval          | 100                                   | ms    |                             |
|     | Transmitting Power       | 100%<br>Pān An                        | nlv   |                             |
|     |                          | nen Ap                                |       |                             |
|     |                          |                                       | Apply | Activate Windov             |
|     |                          |                                       |       |                             |

รูปที่ 7 หน้าการตั้งค่า Channel และ Band Width ของ 2.4GHz

 คลิกเลือก 5GHz ผู้ใช้งานสามารถเลือกการตั้งค่าช่องสัญญาณเป็นช่องที่ต้องการได้ ในช่อง Channel และสามารถเลือกการตั้งค่าความกว้างของสัญญาณได้ ในช่อง Band Width จากนั้นคลิก Apply เพื่อบันทึก

| USB | Channel            | Auto                                           | ~ -        | ตั้งค่าห่องสัญญาณ       |
|-----|--------------------|------------------------------------------------|------------|-------------------------|
| 055 | Auto Channel       | Thailand Standard(Recommend: Ch.36-64 and Ch.1 | 49-161)    | non noo tengig nu       |
|     |                    | O Customize                                    |            |                         |
|     | Mode               | Mixed (802.11a/n/ac/ax)                        | ~          |                         |
|     | Country/Region     | Thailand                                       | ~          |                         |
|     | Band Width         | Auto                                           | ~ <b>-</b> | ตั้งค่าความกว้างของสัณภ |
|     | SGI                | ● On ○ Off                                     |            |                         |
|     | Beacon Interval    | 100                                            | ms         |                         |
|     | Transmitting Power | 100%                                           | ~          |                         |
|     |                    | Aan .                                          | Apply      |                         |
|     |                    |                                                | Apply      | Cancel                  |
|     |                    |                                                |            |                         |
|     | WLAN SSID Config   | uration                                        |            |                         |

รูปที่ 8 หน้าการตั้งค่า Channel และ Band Width ของ 5GHz